# Wirtschaftsschule 🔶 Alpenland

## Installation von office356pro

Sie brauchen dazu die Freigabe und eine schulinterne E-Mail-Adresse: vorname.nachname@wsalp.de

- Alle Einstiegsklassen haben diese automatisch mit Freigabe
- Alle Aufstiegsklassen benötigen die Freigabe. Wenn gewünscht, bitte eine kurze Mail an sabine.seiwald@wsalp.de

### 1. E-Mail-Konto aktivieren:

Das haben alle Klassen mit Ausnahme der 7. Jgst. bereits im INV-Unterricht erledigt. Weiter bei 2. Unsere Webseite aufrufen: www.wsalp.de

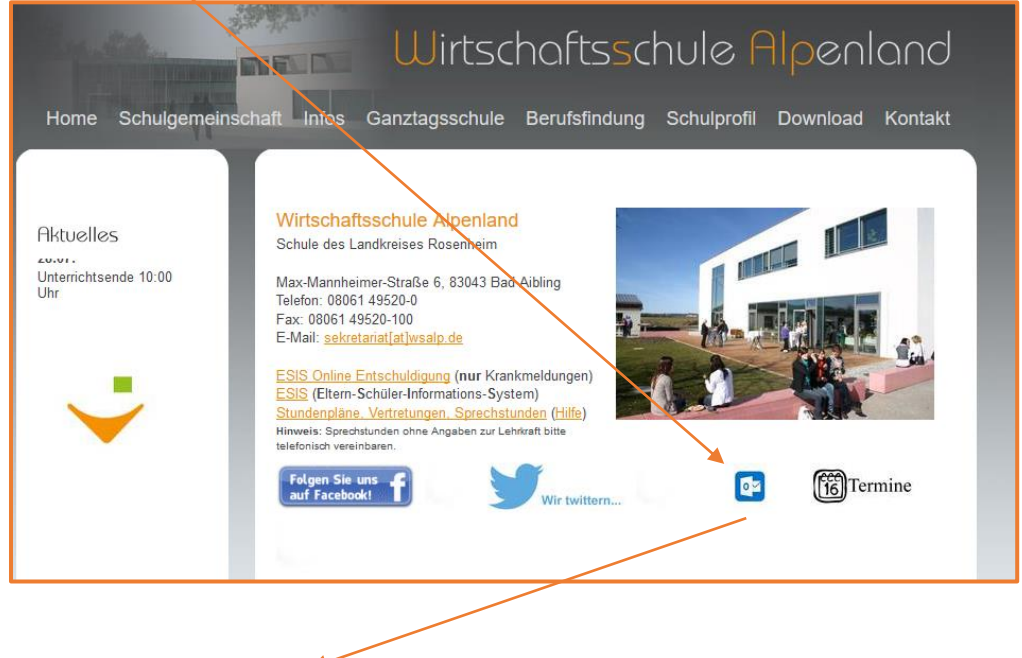

#### www.portal.office.com

| Anmelden<br>Mit Outsok forfahren<br><u>Mail-Adresse oder Telefonnummer</u><br>Sie konnen nick auf im Konto zugreifen?<br>Zurrakk Werker | ne.nachname@wsalp.de<br>ort, wenn noch nicht geändert:<br>wsalp-365 |
|----------------------------------------------------------------------------------------------------|---------------------------------------------------------------------|
|----------------------------------------------------------------------------------------------------|---------------------------------------------------------------------|

Sie müssen Ihr **Passwort** ändern und können dann Ihre Mails abrufen bzw. haben die Möglichkeit das Office-Paket zu laden

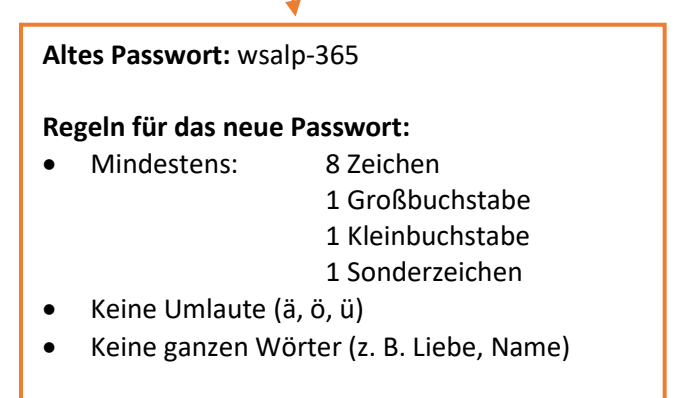

# Wirtschaftsschule 🔶 Alpenland

## 2. Installation von Office

# Wichtig:

Deinstallieren Sie ALLE vorhandenen Office-Pakete (auch Testversionen von Word, Excel, PowerPoint ...) von dem Rechner, starten Sie den PC neu!

## Melden Sie sich bei dem E-Mail-Konto an

| 1.              | Auf die Quadrate klicke                            | n              |                              |            |            |               |                 |                         |                  |
|-----------------|----------------------------------------------------|----------------|------------------------------|------------|------------|---------------|-----------------|-------------------------|------------------|
| 2.              | Auf Office356 klicken                              |                |                              |            |            |               |                 |                         |                  |
|                 |                                                    |                |                              |            |            |               |                 |                         |                  |
| <u>D</u> atei B | Bearbeiten Ansteht Chronik Levezeichen Fatra       | III Office 365 |                              | ,O Suchen  |            |               |                 |                         |                  |
| €-M             | Mail – Subjet Seionald Wintsch × +<br>→ 2 @ D = ht |                |                              |            |            |               |                 |                         |                  |
| . We            | Mintis 😵 Was ist meine IP-Ada 😨 Lexmari            |                | Guten Morgen                 |            |            |               |                 | Offic                   | e installieren 🗡 |
|                 | Office 365 →                                       |                | + 5                          | •          |            |               | <b>1</b>        |                         | 5                |
| Арр             | ps                                                 |                | Neue/s<br>beginnen V Outlook | OneDrive W | Vord Excel | PowerPoint On | eNote ShareBain | Teams Class<br>Notebook | Sway             |
| •               | Outlook 📥 OneDrive                                 |                |                              |            |            |               |                 |                         |                  |
| w               | Word Excel                                         |                |                              |            |            |               |                 |                         |                  |
| 2               | PowerPoint DieNote                                 |                |                              |            |            |               |                 |                         |                  |
|                 |                                                    |                |                              |            |            |               |                 |                         |                  |
|                 |                                                    |                |                              |            |            |               |                 |                         |                  |
|                 |                                                    |                |                              |            |            |               |                 |                         |                  |
| 2               | Auf dan klainan Pfail klic                         | skon           |                              |            |            |               |                 |                         |                  |
| э.              | Auf den kleinen Fren klic                          | LKEIT          |                              |            |            |               |                 |                         |                  |
|                 | Office installieren $$                             |                |                              |            |            |               |                 |                         |                  |
|                 | Office 365-Apps                                    |                |                              |            |            |               |                 |                         |                  |
|                 | ↓ Enthält Outlook, OneDrive for Business, Word,    |                |                              |            |            |               |                 |                         |                  |
|                 | Excel, PowerPoint und mehr.                        |                |                              |            |            |               |                 |                         |                  |
|                 | → Withen Sie eine andere Sprache aus, oder         |                |                              |            |            |               |                 |                         |                  |
|                 | <ul> <li>Abonnement verfügbare Apps.</li> </ul>    |                |                              |            |            |               |                 |                         |                  |
|                 |                                                    |                |                              |            |            |               |                 |                         |                  |
|                 | $\mathbf{A}$                                       |                |                              |            |            |               |                 |                         |                  |
|                 | $\mathbf{X}$                                       |                |                              |            |            |               |                 |                         |                  |

4. Office 365-Apps wählen herunterladen und installieren, den Schritten folgen

#### **Viel Erfolg!**